# <u>প্রকল্পের MIS Software এ সুফলভোগী সদস্যদের সঞ্চয়ের উপর সুদ</u> <u>Auto Posting দেয়ার নিয়মাবলী</u>

প্রকল্পের সুফলভোগী সদস্যদের সঞ্চয়ের অর্থ আর্থিক বছরের বিভিন্ন সময়ে জমা হয়েছে অর্থাৎ সঞ্চয়ের মোট অর্থ পূর্ণ বছর জমা ছিল না। তাই প্রকল্পের সুফলভোগী সদস্যদের জমাকৃত সঞ্চয়ের উপর ২০১৬-২০১৭ অর্থ বছেরে ৪% (চার) সুদ প্রদানের সিদ্ধান্ত গৃহীত হয়েছে।

প্রকল্পের সফটওয়ারে প্রত্যেক সদস্যের সঞ্চয়ের উপর সুদ প্রদানের নিয়ম নিম্নরুপঃ

\*\*\* সফটওয়ারে ২৯-০৬-২০১৭ইং তারিখে MIS এর সকল কাজ শেষে চলতি অর্থ বছেরের Savings interest calculation Posting দিতে হবে।

#### <u>MIS Module এর কাজং</u>

<u>Step -1:</u> সফট্ওয়ারের MIS Module থেকে Savings => Savings interest calculation এ Auto Posting ভিন্তিতে Savings interest প্রদান করতে হবে।

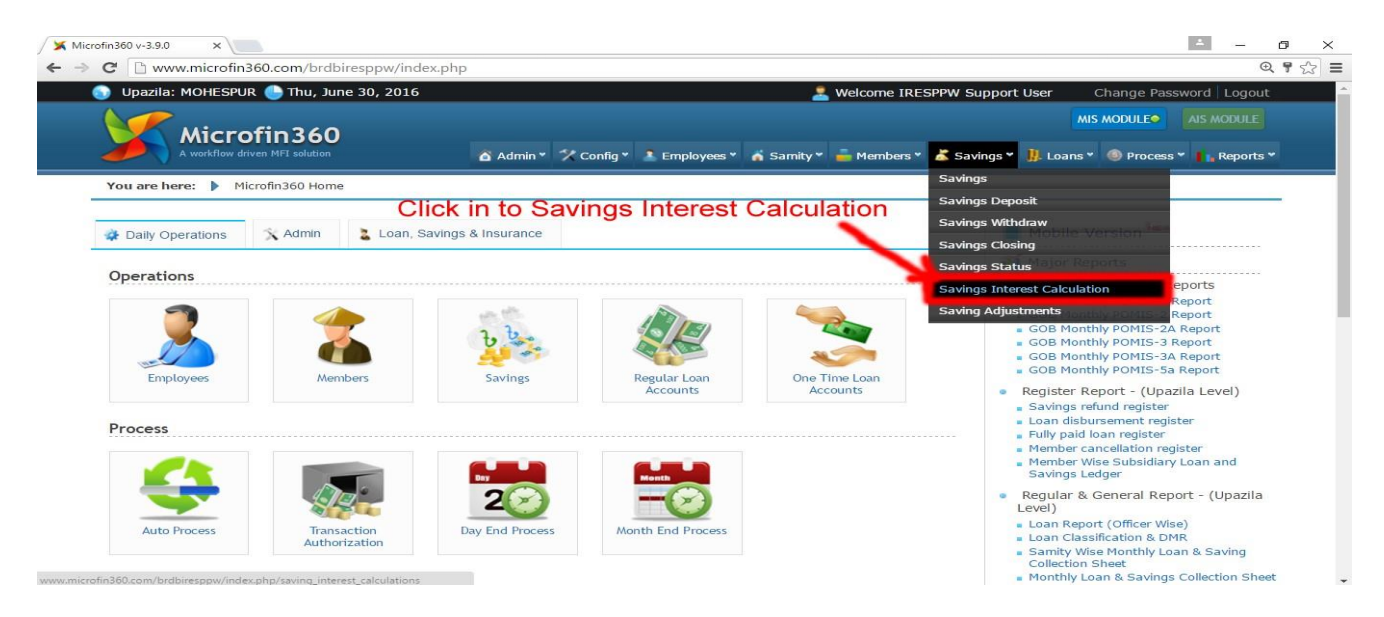

Step-2: এক্ষেত্রে Savings interest calculation pages এর Auto Interest থেকে Weekly Savings এর সমিতি সিলেক্ট করার জন্য Play Button এ ক্লিক করতে হবে।

|                                           | erest Calculatio 🗙 🔪                                                                                                    |                                                                                                    |                            |                                                                                                    | - 6                                                                        |
|-------------------------------------------|----------------------------------------------------------------------------------------------------|----------------------------------------------------------------------------------------------------|----------------------------|----------------------------------------------------------------------------------------------------|----------------------------------------------------------------------------|
| C                                         | www.microfin360.com/brdbiresppw/index.php/s                                                                                                    | saving_interest_calculations                                                                                                    |                            |                                                                                                    | e                                                                          |
|                                           | প্রকল্পের সুফলভোগীদ                                                                                                    | নর সঞ্চয়ের উপর ৪% মুনাফা এম                                                                                                    | মআইএস সফটওয়্যারে পর       | বর্তী নির্দেশ না দেওয়া পর্যন্ত ম                                                                         | ্যানুয়্যাললী পোর্া                                                        |
| 🕤 U                                       | pazila: MOHESPUR 🅒 Thu, June 30, 2016                                                                                                    |                                                                                                    | 🙎 Welcome IRESP            | PW Support User Change Pas                                                                                | sword Logout                                                               |
|                                           | P                                                                                                    |                                                                                                    |                            |                                                                                                    |                                                                            |
| 2                                         | A workflow driven MFI solution                                                                                                    | 🕈 Admin * 🛛 🎌 Config * 🎿 Employees '                                                                                                    | * 👸 Samity * 🚋 Members * 🍐 | 🕈 Savings * 🛛 🎚 Loans * 🍥 Process                                                                         | s * 📕 Reports *                                                            |
| You                                       | are here: 🕨 Microfin360 Home 🌓 Savings Interest                                                                                                    | t Calculation                                                                                                    |                            | Savings Interest                                                                                          | Calculation                                                                |
|                                           |                                                                                                    |                                                                                                    |                            |                                                                                                    |                                                                            |
|                                           |                                                                                                    |                                                                                                    |                            |                                                                                                    |                                                                            |
| Au                                        | ito Saving Interest Calculation                                                                                                    |                                                                                                    | -                          |                                                                                                    |                                                                            |
|                                           |                                                                                                    |                                                                                                    | TEREOT                     |                                                                                                    |                                                                            |
|                                           |                                                                                                    | AUTO IN                                                                                                    | TEREST                     | MANUAL INTERE                                                                                             | ST                                                                         |
| #                                         | SAMITY NAME                                                                                                    | WEEKLY SAVINGS                                                                                                    | MONTHLY SAVINGS            | MANUAL INTERE                                                                                             | ST<br>MONTHLY<br>SAVINGS                                                   |
| #                                         | SAMITY NAME                                                                                                    | WEEKLY SAVINGS                                                                                                    | MONTHLY SAVINGS            | WEEKLY SAVINGS                                                                                            | ST<br>MONTHLY<br>SAVINGS                                                   |
| #                                         | SAMITY NAME<br>401471-01-Modonpur Daspara Mohila Somity                                                                                                    |                                                                                                    | MONTHLY SAVINGS            | MANUAL INTERE                                                                                             | ST<br>MONTHLY<br>SAVINGS                                                   |
| #<br>1<br>2                               | SAMITY NAME<br>401471-01-Modonpur Daspara Mohila Somity<br>401471-15-Biddadorpur Matpara Mohila Somity                                                                                                    |                                                                                                    | MONTHLY SAVINGS            | MANUAL INTERE<br>WEEKLY SAVINGS                                                                           | ST<br>MONTHLY<br>SAVINGS                                                   |
| #<br>1<br>2<br>3                          | SAMITY NAME<br>401471-01-Modonpur Daspara Mohila Somity<br>401471-15-Biddadorpur Matpara Mohila Somity<br>401471-17-Shibcanrapur Khapara Mohilla Somity                                                                                                    | ভাবনি<br>WEEKLY SAVINGS<br>SUN<br>Play Butto<br>ত এ ফ্লিক করণন                                                                                                    | MONTHLY SAVINGS            | MANUAL INTERE<br>WEEKLY SAVINGS                                                                           | ST<br>MONTHLY<br>SAVINGS                                                   |
| #<br>1<br>2<br>3<br>4                     | SAMITY NAME<br>401471-01-Modonpur Daspara Mohila Somity<br>401471-15-Biddadorpur Matpara Mohila Somity<br>401471-17-Shibcanrapur Khapara Mohila Somity<br>401471-56-Bojrapur School Para Mohila Somity                                                                                                    | ভাবন বিদ্যালয় বিদ্যালয় বিদ্যায় বিদ্যায় বিদ্যায় বিদ্যায় বিদ্যায় বিদ্যায় বিদ্যায় বিদ্যায় বিদ্যায় বিদ্যায় বিদ্যায় বিদ্যায় বিদ্যায় বিদ্যায় বিদ্যায় বিদ্যায় বিদ্যায় বিদ্যায় বিদ্যায় বিদ্যায় বিদ্যায় বিদ্যায় বিদ্যায় বিদ্যায বিদ্যায বিদ্যায বিদ্যায বিদ্যায বিদ্যায বিদ্যায বিদ্যা বিদ্যায বিদ্যায বিদ্যায বিদ্যায বিদ্যায বিদ্যায বিদ্যায বিদ্যায বিদ্যায বিদ্যায বিদ্যায বিদ্যায বিদ্যায বিদ্যায বিদ্যায বিদ্যায বিদ্যায বিদ্যায বিদ্যায বিদ্যায বিদ্যায বিদ্যায বিদ্যায বিদ্যায বিদ্যায বিদ্যায বিদ্যায বিদ্যায বিদ্যায বিদ্যায বিদ্যায বিদ্যায বিদ্যায বিদ্য | MONTHLY SAVINGS            | MANUAL INTERE<br>WEEKLY SAVINGS                                                                           | ST<br>MONTHLY<br>SAVINGS                                                   |
| #<br>1<br>2<br>3<br>4<br>5                | SAMITY NAME<br>401471-01-Modonpur Daspara Mohila Somity<br>401471-15-Biddadorpur Matpara Mohila Somity<br>401471-17-Shibcanrapur Khapara Mohila Somity<br>401471-56-Bojrapur School Para Mohila Somity<br>401471-59-Saratola Majpara Mohila Samity                                                                                                    | ভ<br>WEEKLY SAVINGS<br>SUN<br>Play Butto<br>ত এ ক্লিক করণ্ডন<br>ত                                                                                                    | MONTHLY SAVINGS            | MANUAL INTERE     WEEKLY SAVINGS      O     O     O     O     O     O     O     O     O     O     O     O | ST<br>MONTHLY<br>SAVINGS<br>0<br>0<br>0<br>0                               |
| #<br>1<br>2<br>3<br>4<br>5                | SAMITY NAME<br>401471-01-Modonpur Daspara Mohila Somity<br>401471-15-Biddadorpur Matpara Mohila Somity<br>401471-17-Shibcanrapur Khapara Mohila Somity<br>401471-56-Bojrapur School Para Mohila Somity<br>401471-59-Saratola Majpara Mohila Samity                                                                                                    | জনের বিরুক করন্দ<br>ভার্নিক করন্দ<br>ভার্নিক করন্দ<br>ভার্নিক করন্দ<br>জন্ম                                                                                                    | MONTHLY SAVINGS            | MANUAL INTERE<br>WEEKLY SAVINGS                                                                           | MONTHLY<br>SAVINGS<br>0<br>0<br>0<br>0                                     |
| #<br>1<br>2<br>3<br>4<br>5<br>6           | SAMITY NAME<br>401471-01-Modonpur Daspara Mohila Somity<br>401471-15-Biddadorpur Matpara Mohila Somity<br>401471-17-Shibcanrapur Khapara Mohila Somity<br>401471-56-Bojrapur School Para Mohila Somity<br>401471-59-Saratola Majpara Mohila Samity<br>401471-06-Pirgasa Muktotolapara Mohila Somity                                                                             | WEEKLY SAVINGS     SUN     Play Butto     এ ক্লিক করন্দন                                                                                                    | MONTHLY SAVINGS            | MANUAL INTERE<br>WEEKLY SAVINGS                                                                           | ST<br>MONTHLY<br>SAVINGS<br>0<br>0<br>0<br>0<br>0                          |
| #<br>1<br>2<br>3<br>4<br>5<br>6<br>7      | SAMITY NAME<br>401471-01-Modonpur Daspara Mohila Somity<br>401471-15-Biddadorpur Matpara Mohila Somity<br>401471-17-Shibcanrapur Khapara Mohila Somity<br>401471-56-Bojrapur School Para Mohila Somity<br>401471-59-Saratola Majpara Mohila Somity<br>401471-06-Pirgasa Muktotolapara Mohila Somity<br>401471-07-Muturanagor Uttorpara Mohila Somity                            | weekly savings<br>sun<br>Play Butto<br>০ এ ক্লিক করুন<br>০<br>০<br>০<br>০                                                                                                    | MONTHLY SAVINGS            | MANUAL INTERE<br>WEEKLY SAVINGS                                                                           | ST<br>MONTHLY<br>SAVINGS                                                   |
| #<br>1<br>2<br>3<br>4<br>5<br>6<br>7<br>8 | SAMITY NAME 401471-01-Modonpur Daspara Mohila Somity 401471-15-Biddadorpur Matpara Mohila Somity 401471-15-Biddadorpur Matpara Mohila Somity 401471-56-Bojrapur School Para Mohila Somity 401471-59-Saratola Majpara Mohila Somity 401471-06-Pirgasa Muktotolapara Mohila Somity 401471-07-Muturanagor Uttorpara Mohila Somity 401471-12-Muturanagor Talikulapara Mohila Somity | weekly savings<br>sun<br>Play Butto<br>ত এ ক্লিক করুন<br>Mon                                                                                                    | MONTHLY SAVINGS            | MANUAL INTERE<br>WEEKLY SAVINGS                                                                           | ST<br>MONTHLY<br>SAVINGS<br>O<br>O<br>O<br>O<br>O<br>O<br>O<br>O<br>O<br>O |

## Step-3: এর পর সমিতির সদস্য ওয়ারী ১ বছরের সঞ্চয়ের সুদের পরিমান দেখাবে।

| C       Www.microfin360.com/brdbiresppw/index.php/saving_interest_calculations/check_savings/153/0/W         Thtf+n ni cre3ui vide wine wine vide wine wine wine wine wine wine wine win                                                                                                    | 360 v-3                                                                                                    | 3.9.0                                                                                                    | ×                                                                                             |                                                                                             |                                                                 |                                                                 |                                                                                                   |                                                                 |                                                                 |                                                                 |                                                                                                    |                                                                                                    |                                                                 | <u>+</u> –                                                      | ٥  |
|----------------------------------------------------------------------------------------------------|----------------------------------------------------------------------------------------------------|----------------------------------------------------------------------------------------------------|-----------------------------------------------------------------------------------------------|---------------------------------------------------------------------------------------------|-----------------------------------------------------------------|-----------------------------------------------------------------|---------------------------------------------------------------------------------------------------|-----------------------------------------------------------------|-----------------------------------------------------------------|-----------------------------------------------------------------|----------------------------------------------------------------------------------------------------|----------------------------------------------------------------------------------------------------|-----------------------------------------------------------------|-----------------------------------------------------------------|----|
| Image: Province and a strategy of a strategy of a stra                                | : D                                                                                                    | www.mi                                                                                                    | icrofin360.                                                                                   | com/brdbiresp                                                                               | pw/index.ph                                                     | p/saving_inte                                                   | erest_calculati                                                                                   | ons/check_sa                                                    | /ings/153/0/V                                                   | N                                                               |                                                                                                    |                                                                                                    |                                                                 |                                                                 | QZ |
| Welcome IRESPUR       Thu, June 30, 2016       Welcome IRESPUR Support User       Change Password Logout         Microfin360<br>AventAllow driver MET tolution       Admin*       Config *       Employees*       Samity *       Members *       Savings *       Loans *       Process *       Reports *         Vou are here:       Microfin360 Home         Welcominacio driver MET tolution       Samity *       Members *       Savings *       Loans *       Process *       Reports *         Vou are here:       Microfin360 Home       Samity : 401471-01 - Modonpur Daspara Mohila Somity         WEMBER       MEMBER       F/S NAME       SATTINGS         Coope       2015-07       2015-09       2015-10       2015-12       2016-03       2016-03         01/471-01       Addmin *       SATTINGS       Coope       2015-02       2016-03       2016-03       2016-03       66668       66668       6668       6668       6668       6668       6668       6668       6668       6668       6668       6668       6668       6668       6668       6668       6668       6668       6668       6668                                                                                                           | ৰ্দশ ন                                                                                                    | না দেওয়                                                                                                    | য়া পর্যন্ত                                                                                   | ম্যানুয়্যাললী (                                                                            | পোস্টিং দি                                                      | ত নিষেধ ব                                                       | চরা হলো।                                                                                          |                                                                 |                                                                 |                                                                 |                                                                                                    |                                                                                                    |                                                                 |                                                                 |    |
| MEMBER         MAMER         C/S         Addinia         Calisanda         Calisanda <th>Upaz</th> <th>zila: MOI</th> <th>HESPUR</th> <th>Thu, June 30</th> <th>, 2016</th> <th></th> <th></th> <th></th> <th></th> <th>🙎 Welcome II</th> <th>RESPPW Supp</th> <th>ort User</th> <th>Change Pass</th> <th>word Logout</th> <th></th>                                                                                                    | Upaz                                                                                                    | zila: MOI                                                                                                    | HESPUR                                                                                        | Thu, June 30                                                                                | , 2016                                                          |                                                                 |                                                                                                   |                                                                 |                                                                 | 🙎 Welcome II                                                    | RESPPW Supp                                                                                                    | ort User                                                                                                    | Change Pass                                                     | word Logout                                                     |    |
| Microfin 360<br>Workflow driven MFI solution         Admin * * Config * L Employees * & Samity * Members * & Savings * B Loans * @ Process * R Reports *           You are here:         Microfin 360 Home           Samity : 401471-01 - Modonpur Daspara Mohila Somity           # MEMBER<br>CODE         F/S NAME         SAVINGS<br>CODE         2015-07         2015-09         2015-10         2015-12         2016-01         2016-02         2016-03           1         401471-01:         Aktima         Moshiar         65         6100         6125         6175         6240         6305         6380         6493         6605         6668         6668         6100         6125         6175         6240         6305         6380         6493         6605         6668         6668         6101         6125         6175         6240         6305         6380         6493         6605         6668         6668         6493         6605         6668         6668         6493         6605         6668         6668         6493         6405         6403         6405         6405         6668         6493         6605         6668         6668         6493         6605         6668         6668         6493         6605         6668         6668         641471-01 <td< th=""><th></th><th></th><th></th><th></th><th></th><th></th><th></th><th></th><th></th><th></th><th></th><th>M</th><th>IS MODULE</th><th>AIS MODULE</th><th></th></td<>                                                                                                    |                                                                                                    |                                                                                                    |                                                                                               |                                                                                             |                                                                 |                                                                 |                                                                                                   |                                                                 |                                                                 |                                                                 |                                                                                                    | M                                                                                                    | IS MODULE                                                       | AIS MODULE                                                      |    |
| You are here:         Microfinado Home           Samity:         401471-01- Modonpur Daspara Mohila Somity           MEMBER         F/S NAME         SAVINGS<br>CODE         2015-09         2015-10         2015-12         2016-01         2016-02         2016-03           1         0/1471-01-<br>0/1471-01-         Aktima         Moshiar         GS         6100         6125         6175         6240         6305         6380         6493         6605         6668           2         0/1471-01-<br>0/1471-01-         Aktima         Moshiar         GS         6100         6125         6175         6240         6305         6380         6493         6605         6668           3         0/1471-01-<br>0/1471-01-         Tastima         Shaiful         GS         3810         3810         3810         3810         3810         3810         3810         3810         3810         3810         3810         3810         3810         3810         3810         3810         3810         3810         3810         3810         3810         3810         3810         3810         3810         3810         3810         3810         3810         3810         3810         3810         3810         3810         3810         3                                                                                                    | X                                                                                                    | A wor                                                                                                    | icrofi<br>rkflow driven M                                                                     | n360<br>IFI solution                                                                        |                                                                 | 🙆 Admin *                                                       | 🖌 🎌 Config *                                                                                      | Employees                                                       | 🐐 👸 Samity                                                      | * 💼 Member                                                      | s * 👗 Saving                                                                                                    | s 🎽 🦺 Loans '                                                                                                    |                                                                 | * 📘 Reports                                                     | •  |
| Samity : 401471-01 - Modonpur Daspara Mohila Somity           #         MEMBER<br>CODE         F/S NAME         SAVINGS<br>CODE         2015-07         2015-08         2015-09         2015-11         2015-12         2016-01         2016-02         2016-03           1         401471-01-<br>01         Aktima         Moshiar         GS         6100         6125         6175         6240         6305         6380         6493         6605         6668           2         401471-01-<br>01         Tastima         Shalful         GS         3810         3810         3810         3810         3810         3810         3810         3810         3810         3810         3810         3810         3810         3810         3810         3810         3810         3810         3810         3810         3810         3810         3810         3810         3810         3810         3810         3810         3810         3810         3810         3810         3810         3810         3810         3810         3810         3810         3810         3810         3810         3810         3810         3810         3810         3810         3810         3810         3810         3810         3810         3810                                                                                                    | 'ou ar                                                                                                    | e here:                                                                                                    | Microfi                                                                                       | n360 Home                                                                                   |                                                                 |                                                                 |                                                                                                   |                                                                 |                                                                 |                                                                 |                                                                                                    |                                                                                                    |                                                                 |                                                                 |    |
| Barnity : 401471-01 - Modonpur Daspara Mohila Somity           #         Member NAME         F/S NAME         SAVINGS CODE         2015-07         2015-08         2015-09         2015-10         2015-11         2015-12         2016-01         2016-02         2016-03           1         401471-01-<br>01         Aktima         Moshiar         GS         6100         6125         6175         6240         6305         6380         6493         6605         6668           2         401471-01-<br>02         Tastima         Shaifut         GS         3810         3810         3810         3810         3810         3810         3810         3810         3810         3810         3810         3810         3810         3810         3810         3810         3810         3810         3810         3810         3810         3810         3810         3810         3810         3810         3810         3810         3810         3810         3810         3810         3810         3810         3810         3810         3810         3810         3810         3810         3810         3810         3810         3810         3810         3810         3810         3810         3810         3810         3810                                                                                                    |                                                                                                    |                                                                                                    |                                                                                               |                                                                                             |                                                                 |                                                                 |                                                                                                   |                                                                 |                                                                 |                                                                 |                                                                                                    |                                                                                                    |                                                                 |                                                                 | -  |
| Samity : 401471-01- Modonput Dasparational Solution           MEMBER         REMBER         RAME         SAVINGS         CODE         2015-02         2015-02         2015-10         2015-10         2015-12         2016-01         2016-02         2016-02         2016-02         2016-02         2016-02         2016-02         2016-03         2015-02         2015-10         2015-10         2015-12         2016-01         2016-02         2016-02         2016-02         2016-02         2016-03         6668           1         01471-01-<br>01         Aktima         Moshiar         GS         6100         6125         6175         6240         6305         6380         6493         6605         6668           2         010471-01-<br>01471-01         Tastima         Shalfut         GS         3810         3810         3810         3810         3810         3810         3810         3810         3810         3810         3810         3810         3810         3810         3810         3810         3810         3810         3810         3810         3810         3810         3810         3810         3810         3810         3810         3810         3810         3810         3810         3810         3810         381                                                                                                    |                                                                                                    |                                                                                                    |                                                                                               |                                                                                             |                                                                 |                                                                 |                                                                                                   |                                                                 |                                                                 |                                                                 |                                                                                                    |                                                                                                    |                                                                 |                                                                 |    |
| Samity : 401471-01 - Modonpur Daspara Mohila Somity           #         MEMBER<br>CODE         F/S NAME         SAVINGS<br>CODE         2015-07         2015-08         2015-09         2015-10         2015-12         2016-01         2016-02         2016-03           1         401471-01-<br>01         Aktima         Moshiar         GS         6100         6125         6175         6240         6305         6380         6493         6605         6668           2         401471-01-<br>01         Tastima         Shalful         GS         3810         3810         3810         3810         3810         3810         3810         3810         3810         3810         3810         3810         3810         3810         3810         3810         3810         3810         3810         3810         3810         3810         3810         3810         3810         3810         3810         3810         3810         3810         3810         3810         3810         3810         3810         3810         3810         3810         3810         3810         3810         3810         3810         3810         3810         3810         3810         3810         3805         3805         3805         3805                                                                                                    |                                                                                                    |                                                                                                    |                                                                                               |                                                                                             |                                                                 |                                                                 |                                                                                                   |                                                                 |                                                                 |                                                                 |                                                                                                    |                                                                                                    |                                                                 |                                                                 |    |
| MEMBER         MEMBER         F/S NAME         SAVINGS         CODE         2015-07         2015-08         2015-09         2015-10         2015-11         2015-12         2016-01         2016-02         2016-03         2016-03         2016-03         2016-03         2016-03         2016-03         2016-03         2016-03         2016-03         2016-03         2016-03         2016-03         2016-03         2016-03         2016-03         2016-03         2016-03         2016-03         2016-03         2016-03         2016-03         2016-03         2016-03         2016-03         2016-03         2016-03         2016-03         2016-03         2016-03         2016-03         2016-03         2016-03         2016-03         2016-03         2016-03         2016-03         2016-03         2016-03         2016-03         2016-03         2016-03         2016-03         2016-03         2016-03         2016-03         2016-03         2016-03         2016-03         2016-03         2016-03         2016-03         2016-03         2016-03         2016-03         2016-03         2016-03         2016-03         2016-03         2016-03         2016-03         2016-03         2016-03         2016-03         2016-03         2016-03         2016-03         2016-03         2016-03         2                                                                                                    | Sami                                                                                                    | ity: 40                                                                                                    | 01471-0                                                                                       | 1 - Modonp                                                                                  | ur Daspai                                                       | ra Mohila                                                       | Somity                                                                                            |                                                                 |                                                                 |                                                                 |                                                                                                    |                                                                                                    |                                                                 |                                                                 |    |
| MEMBER         MEMBER         F/S NAME         SAVINGS<br>CODE         SAVINGS<br>2015-07         2015-08         2015-09         2015-10         2015-12         2016-01         2016-02         2016-02         2016-03         2016-03         2015-10         2015-10         2015-12         2016-01         2016-02         2016-03         2016-03         2016-03         2016-03         2016-03         2016-03         2016-03         2016-03         2016-03         2016-03         2016-03         2016-03         2016-03         2016-03         2016-03         2016-03         2016-03         2016-03         2016-03         2016-03         2016-03         2016-03         2016-03         2016-03         2016-03         2016-03         2016-03         2016-03         2016-03         2016-03         2016-03         2016-03         2016-03         2016-03         2016-03         2016-03         2016-03         2016-03         2016-03         2016-03         2016-03         2016-03         2016-03         2016-03         2016-03         2016-03         2016-03         2016-03         2016-03         2016-03         2016-03         2016-03         2016-03         2016-03         2016-03         2016-03         2016-03         2016-03         2016-03         2016-03         2016-03         2016-03 <th></th> <th></th> <th></th> <th></th> <th></th> <th></th> <th></th> <th></th> <th></th> <th></th> <th></th> <th></th> <th></th> <th></th> <th></th>                                                                                                    |                                                                                                    |                                                                                                    |                                                                                               |                                                                                             |                                                                 |                                                                 |                                                                                                   |                                                                 |                                                                 |                                                                 |                                                                                                    |                                                                                                    |                                                                 |                                                                 |    |
| #         CODE         NAME         F/S NAME         CODE         2015-02         2015-08         2015-09         2015-10         2015-12         2016-01         2016-02         2016-03           1         401471-01-<br>01171-01         Aktima         Moshiar         GS         6100         6125         6175         6240         6305         6380         6493         6605         6668           2         0/1471-01-<br>01171-01         Taslima         Shaful         GS         3810         3810         3810         3810         3810         3810         3810         3810         3810         3810         3810         3810         3810         3810         3810         3810         3810         3810         3810         3810         3810         3810         3810         3810         3810         3810         3810         3810         3810         3810         3810         3810         3810         3810         3810         3810         3810         3810         3810         3810         3810         3810         3810         3810         3810         3810         3810         3810         3810         3810         3810         3805         3805         3805         3805         3805                                                                                                    | -                                                                                                    |                                                                                                    |                                                                                               |                                                                                             |                                                                 |                                                                 |                                                                                                   |                                                                 |                                                                 |                                                                 |                                                                                                    |                                                                                                    |                                                                 |                                                                 |    |
| 401471-01-<br>01         Aktima         Moshiar         GS         6100         6125         6175         6240         6305         6380         6493         6605         6668           2         001471-01-<br>01471-01-<br>3         Tastima         Shaful         GS         3810         3810         3810         3810         3810         3810         3810         3810         3810         3810         3810         3810         3810         3810         3810         3810         3810         3810         3810         3810         3810         3810         3810         3810         3810         3810         3810         3810         3810         3810         3810         3810         3810         3810         3810         3810         3810         3810         3810         3810         3810         3810         3810         3810         3810         3810         3810         3810         3810         3810         3810         3810         3810         3810         3810         3810         3810         3810         3810         3810         3810         3810         3810         3805         3805         3805         3805         3805         3805         3805         3805         3800                                                                                                    | ME                                                                                                    | MBER                                                                                                    | MEMBER                                                                                        |                                                                                             | SAVINGS                                                         |                                                                 |                                                                                                   |                                                                 |                                                                 |                                                                 | MONTHL                                                                                                    | Y BALANCE                                                                                                    |                                                                 |                                                                 |    |
| 2         401471-01-<br>02         Tastima         Shaiful         GS         3810         3810         3810         3810         3810         3810         3810         3810         3810         3810         3810         3810         3810         3810         3810         3810         3810         3810         3810         3810         3810         3810         3810         3810         3810         3810         3810         3810         3810         3810         3810         3810         3810         3810         3810         3810         3810         3810         3810         3810         3810         3810         3810         3810         3810         3810         3810         3810         3810         3810         3810         3810         3810         3810         3810         3810         3810         3810         3810         3810         3810         3810         3810         3810         3810         3810         3810         3810         3810         3810         3810         3810         3810         3810         3810         3810         3810         3810         3810         3810         3810         3810         3810         3810         3810         3810         3810                                                                                                    | MEI                                                                                                    | MBER<br>DE                                                                                                    | MEMBER<br>NAME                                                                                | F/S NAME                                                                                    | SAVINGS<br>CODE                                                 | 2015-07                                                         | 2015-08                                                                                           | 2015-09                                                         | 2015-10                                                         | 2015-11                                                         | MONTHL                                                                                                    | Y BALANCE                                                                                                    | 2016-02                                                         | 2016-03                                                         | 20 |
| 3         401471-01         Moyna         Nurul         GS         3735         3735         3735         3735         3735         3735         3735         3735         3735         3735         3735         3735         3735         3735         3735         3735         3735         3735         3735         3735         3735         3735         3735         3735         3735         3735         3735         3735         3735         3735         3735         3735         3735         3735         3735         3735         3735         3735         3735         3735         3735         3735         3735         3735         3735         3735         3735         3735         3735         3735         3735         3735         3735         3735         3735         3735         3735         3735         3735         3735         3735         3735         3735         3735         3735         3735         3735         3735         3735         3735         3735         3735         3735         3735         3735         3735         3735         3735         3735         3735         3735         3735         3735         3735         3735         3735         3735         <                                                                                                    | MEI<br>COI<br>4014<br>01                                                                                   | MBER<br>DE                                                                                                    | MEMBER<br>NAME<br>Aklima                                                                      | F/S NAME                                                                                    | SAVINGS<br>CODE                                                 | <b>2015-07</b><br>6100                                          | <b>2015-08</b><br>6125                                                                            | <b>2015-09</b><br>6175                                          | <b>2015-10</b><br>6240                                          | <b>2015-11</b><br>6305                                          | MONTHL<br>2015-12<br>6380                                                                                                    | Y BALANCE<br>2016-01<br>6493                                                                                                    | <b>2016-02</b><br>6605                                          | <b>2016-03</b><br>6668                                          | 20 |
| 4         401471-01-<br>04         johra         Sabdul         GS         3805         3805         3805         3805         3805         3805         3805         3805         3805         3805         3805         3805         3805         3805         3805         3805         3805         3805         3805         3805         3805         3805         3805         3805         3805         3805         3805         3805         3805         3805         3805         3805         3805         3805         3805         3805         3805         3805         3805         3805         3805         3805         3805         3805         3805         3805         3805         3805         3805         3805         3805         3805         3805         3805         3805         3805         3805         3805         3805         3805         3805         3805         3805         3805         3805         3805         3805         3805         3805         3805         3805         3805         3805         3805         3805         3805         3805         3805         3805         3805         3805         3805         3805         3805         3805         3805         3805                                                                                                    | 4014<br>01<br>4014<br>02                                                                                   | MBER         I           de         I           471-01-         J           471-01-         I                                                                                                    | MEMBER<br>NAME<br>Aklima<br>Taslima                                                           | F/S NAME<br>Moshiar<br>Shaiful                                                              | SAVINGS<br>CODE<br>GS<br>GS                                     | <b>2015-07</b><br>6100<br>3810                                  | 2015-08<br>6125<br>3810                                                                           | 2015-09<br>6175<br>3810                                         | <b>2015-10</b><br>6240<br>3810                                  | <b>2015-11</b><br>6305<br>3810                                  | MONTHL<br>2015-12<br>6380<br>3810                                                                                                 | BALANCE           2016-01           6493           3810                                                                            | <b>2016-02</b><br>6605<br>3810                                  | 2016-03<br>6668<br>3810                                         | 20 |
| 5         401471-01-<br>05         Parul         Moniruljaman         GS         3788         3800         3800         3800         3800         3800         3800         3800         3800         3800         3800         3800         3800         3800         3800         3800         3800         3800         3800         3800         3800         3800         3800         3800         3800         3800         3800         3800         3800         3800         3800         3800         3800         3800         3800         3800         3800         3800         3800         3800         3800         3800         3800         3800         3800         3800         3800         3800         3800         3800         3800         3800         3800         3800         3800         3800         3800         3800         3800         3800         3800         3800         3800         3800         3800         3800         3800         3800         3800         3800         3800         3800         3800         3800         3800         3800         3800         3800         3800         3800         3800         3800         3800         3800         3800         3800         3800 <td>ME<br/>COI<br/>4014<br/>01<br/>4014<br/>02<br/>4014<br/>03</td> <td>MBER         I           DE         I           471-01-         J           471-01-         I           471-01-         J</td> <td>MEMBER<br/>NAME<br/>Aklima<br/>Taslima<br/>Moyna</td> <td>F/S NAME<br/>Moshiar<br/>Shaiful<br/>Nurul</td> <td>SAVINGS<br/>CODE<br/>GS<br/>GS<br/>GS</td> <td>2015-07<br/>6100<br/>3810<br/>3735</td> <td>2015-08<br/>6125<br/>3810<br/>3735</td> <td>2015-09<br/>6175<br/>3810<br/>3735</td> <td>2015-10<br/>6240<br/>3810<br/>3735</td> <td>2015-11<br/>6305<br/>3810<br/>3735</td> <td>MONTHL<br/>2015-12<br/>6380<br/>3810<br/>3735</td> <td>BALANCE           2016-01           6493           3810           3735</td> <td>2016-02<br/>6605<br/>3810<br/>3735</td> <td>2016-03<br/>6668<br/>3810<br/>3735</td> <td>20</td>                                | ME<br>COI<br>4014<br>01<br>4014<br>02<br>4014<br>03                                                        | MBER         I           DE         I           471-01-         J           471-01-         I           471-01-         J                                                                                                    | MEMBER<br>NAME<br>Aklima<br>Taslima<br>Moyna                                                  | F/S NAME<br>Moshiar<br>Shaiful<br>Nurul                                                     | SAVINGS<br>CODE<br>GS<br>GS<br>GS                               | 2015-07<br>6100<br>3810<br>3735                                 | 2015-08<br>6125<br>3810<br>3735                                                                   | 2015-09<br>6175<br>3810<br>3735                                 | 2015-10<br>6240<br>3810<br>3735                                 | 2015-11<br>6305<br>3810<br>3735                                 | MONTHL<br>2015-12<br>6380<br>3810<br>3735                                                                                         | BALANCE           2016-01           6493           3810           3735                                                             | 2016-02<br>6605<br>3810<br>3735                                 | 2016-03<br>6668<br>3810<br>3735                                 | 20 |
| 6       401471-01-<br>06       Sonavan       Kamrulzzaman       GS       2445       2458       2470       2470       2495       2520       2520       2520         7       401471-01-<br>07       Raksona       Mokater       GS       4025       4025       4025       4038       4050       4050       4050       4050       4050       4050       4050                                                                                                    | ME<br>Col<br>4014<br>01<br>4014<br>02<br>4014<br>03<br>4014<br>03                                          | MBER         I           471-01-         /           471-01-         1           471-01-         1           471-01-         /           471-01-         /           471-01-         /                                                                                                    | MEMBER<br>NAME<br>Aktima<br>Tastima<br>Moyna<br>johra                                         | F/S NAME<br>Moshiar<br>Shaiful<br>Nurul<br>Sabdul                                           | SAVINGS<br>CODE<br>GS<br>GS<br>GS<br>GS                         | 2015-07<br>6100<br>3810<br>3735<br>3805                         | 2015-08<br>6125<br>3810<br>3735<br>3805                                                           | 2015-09<br>6175<br>3810<br>3735<br>3805                         | 2015-10<br>6240<br>3810<br>3735<br>3805                         | 2015-11<br>6305<br>3810<br>3735<br>3805                         | MONTHL           2015-12           6380           3810           3735           3805                                              | BALANCE           2016-01           6493           3810           3735           3805                                              | 2016-02<br>6605<br>3810<br>3735<br>3805                         | 2016-03<br>6668<br>3810<br>3735<br>3805                         | 20 |
| 7 401471-01-<br>07 07 01 01 01 01 01 01 01 01 01 01 01 01 01                                                                                                    | ME<br>CO<br>4014<br>01<br>4014<br>02<br>4014<br>03<br>4014<br>04<br>4014<br>05                             | MBER         I           471-01-         /           471-01-         1           471-01-         /           471-01-         /           471-01-         /           471-01-         /           471-01-         /           471-01-         /                                                                                                    | MEMBER<br>NAME<br>Aktima<br>Taslima<br>Moyna<br>johra<br>Parul                                | F/S NAME<br>Moshiar<br>Shaiful<br>Nurul<br>Sabdul<br>Moniruljaman                           | SAVINGS<br>GS<br>GS<br>GS<br>GS<br>GS                           | 2015-07<br>6100<br>3810<br>3735<br>3805<br>3788                 | 2015-08           6125           3810           3735           3805           3800                | 2015-09<br>6175<br>3810<br>3735<br>3805<br>3800                 | 2015-10<br>6240<br>3810<br>3735<br>3805<br>3800                 | 2015-11<br>6305<br>3810<br>3735<br>3805<br>3800                 | MONTHL           2015-12           6380           3810           3735           3805           3800                               | BALANCE           2016-01           6493           3810           3735           3805           3800                               | 2016-02<br>6605<br>3810<br>3735<br>3805<br>3800                 | 2016-03<br>6668<br>3810<br>3735<br>3805<br>3800                 | 20 |
| 101471-01- University Statistics 1055 1055 1055                                                                                                    | ME<br>Col<br>4014<br>01<br>4014<br>02<br>4014<br>03<br>4014<br>04<br>4014<br>05<br>4014<br>06              | MBER         I           471-01-         /           471-01-         1           471-01-         1           471-01-         j           471-01-         j           471-01-         j           471-01-         j           471-01-         j           471-01-         j           471-01-         j                                                         | MEMBER<br>NAME<br>Aktima<br>Tastima<br>johra<br>parul<br>Sonavan                              | F/S NAME<br>Moshiar<br>Shaiful<br>Nurul<br>Sabdul<br>Moniruljaman<br>Kanrulzzaman           | SAVINGS<br>GS<br>GS<br>GS<br>GS<br>GS<br>GS                     | 2015-07<br>6100<br>3810<br>3735<br>3805<br>3788<br>2445         | 2015-08           6125           3810           3735           3805           3800           2458 | 2015-09<br>6175<br>3810<br>3735<br>3805<br>3800<br>2470         | 2015-10<br>6240<br>3810<br>3735<br>3805<br>3800<br>2470         | 2015-11<br>6305<br>3810<br>3735<br>3805<br>3800<br>2470         | MONTHL           2015-12           6380           3810           3735           3805           3800           2495                | BALANCE           2016-01           6493           3810           3735           3805           3800           2520                | 2016-02<br>6605<br>3810<br>3735<br>3805<br>3800<br>2520         | 2016-03<br>6668<br>3810<br>3735<br>3805<br>3800<br>2520         | 20 |
| - Print Report to Exect Exect | ME<br>CO<br>4014<br>01<br>4014<br>02<br>4014<br>03<br>4014<br>05<br>4014<br>05<br>4014<br>05<br>4014<br>05 | MBER         I           471-01-         /           471-01-         /           471-01-         /           471-01-         /           471-01-         /           471-01-         /           471-01-         /           471-01-         /           471-01-         /           471-01-         /           471-01-         /           471-01-         / | MEMBER<br>NAME<br>Aktima<br>Tastima<br>Moyna<br>johra<br>johra<br>Parut<br>Sonavan<br>Raksona | F/S NAME<br>Moshiar<br>Shaiful<br>Nurul<br>Sabdul<br>Moniruljaman<br>Kamrulzaman<br>Mokater | SAVINGS<br>CODE<br>CS<br>CS<br>CS<br>CS<br>CS<br>CS<br>CS<br>CS | 2015-07<br>6100<br>3810<br>3735<br>3805<br>3788<br>2445<br>4025 | 2015-08<br>6125<br>3810<br>3735<br>3805<br>3800<br>2458<br>4025                                   | 2015-09<br>6175<br>3810<br>3735<br>3805<br>3800<br>2470<br>4025 | 2015-10<br>6240<br>3810<br>3735<br>3805<br>3800<br>2470<br>4038 | 2015-11<br>6305<br>3810<br>3735<br>3805<br>3800<br>2470<br>4050 | MONTHL           2015-12           6380           3810           3735           3805           3800           2495           4050 | BALANCE           2016-01           6493           3810           3735           3805           3800           2520           4050 | 2016-02<br>6605<br>3810<br>3735<br>3805<br>3800<br>2520<br>4050 | 2016-03<br>6668<br>3810<br>3735<br>3805<br>3800<br>2520<br>4050 | 20 |

### Step-4: প্রয়োজনে হিসাব চেক করে Preview দিতে হবে।

| 6 06               | Sonavan                  | Kamrulzzaman        | GS    | 2445      | 2458      | 2470      | 2470      | 2470      | 2495      | 2520      | 2520      | 2520      |    |
|--------------------|--------------------------|---------------------|-------|-----------|-----------|-----------|-----------|-----------|-----------|-----------|-----------|-----------|----|
| 7 401471-01<br>07  | Raksona                  | Mokater             | GS    | 4025      | 4025      | 4025      | 4038      | 4050      | 4050      | 4050      | 4050      | 4050      |    |
| 8 401471-01<br>08  | Rahama                   | Shaiful             | GS    | 3918      | 3955      | 3955      | 3955      | 3955      | 3955      | 3955      | 3955      | 3955      |    |
| 9 401471-01<br>09  | Nurunnahar               | Md.Dulu<br>Hussain  | GS    | 3170      | 3180      | 3190      | 3190      | 3190      | 3190      | 3190      | 3190      | 3190      |    |
| 10 401471-01<br>10 | salma                    | mahatab             | GS    | 3560      | 3560      | 3560      | 3560      | 3560      | 3560      | 3560      | 3560      | 3560      |    |
| 11 401471-01<br>11 | layla                    | shamsul             | GS    | 3125      | 3125      | 3125      | 3125      | 3125      | 3125      | 3125      | 3125      | 3125      |    |
| 12 401471-01<br>12 | lyeesmin                 | shorab              | GS    | 3020      | 3020      | 3020      | 3020      | 3020      | 3020      | 3020      | 3020      | 3020      |    |
| 13 401471-01<br>13 | jorina                   | asith kumar         | GS    | 3803      | 3828      | 3843      | 3845      | 3845      | 3845      | 3848      | 3850      | 3853      |    |
| 14 401471-01<br>14 | zahanara                 | kazal               | GS    | 3305      | 3330      | 3330      | 3340      | 3360      | 3370      | 3370      | 3380      | 3390      |    |
| 15 401471-01<br>15 | kagoli                   | shabhanto           | GS    | 3045      | 3045      | 3045      | 3045      | 3045      | 3145      | 3245      | 3245      | 3245      |    |
| 16 401471-01<br>16 | pervena                  | israfil             | GS    | 3963      | 4000      | 4048      | 4093      | 4130      | 4180      | 4265      | 4353      | 4415      |    |
| 17 401471-01<br>17 | sahida                   | jakir               | GS    | 3005      | 3005      | 3005      | 3005      | 3018      | 3030      | 3030      | 3043      | 3055      |    |
| 18 401471-01<br>18 | minoter                  | eview Bu            | itton | 2388      | 2425      | 2438      | 2463      | 2475      | 2488      | 2500      | 2613      | 2725      |    |
| 19 401471-01<br>19 | ্ৰ <sub>Ipa</sub> এ ব্লি | <u>চন্ধ</u> ্য ক্লা | GS    | 1010      | 1010      | 1010      | 1010      | 1010      | 1010      | 1010      | 1010      | 1010      |    |
| TOTAL IN           | REST AMOU                | JNT                 |       | 65,020.00 | 65,241.00 | 65,389.00 | 65,549.00 | 65,708.00 | 65,993.00 | 66,331.00 | 66,669.00 | 66,931.00 | 68 |

### Step-5: Preview এ সঞ্চয়ের উপর সুদের পরিমান ঠিক থাকলে Save বাটন এ ক্লিক করতে হবে।

| 6  | 06               | Sonavan    | Kamrulzzaman       | GS | 4.08            | 4.1    | 4.12     | 4.12   | 4.12   | 4.17   | 4.21   | 4.21   | 4.21   | 4.21   | 4.21   | 4.21                  | 50.          |
|----|------------------|------------|--------------------|----|-----------------|--------|----------|--------|--------|--------|--------|--------|--------|--------|--------|-----------------------|--------------|
| 7  | 401471-01-<br>07 | Raksona    | Mokater            | GS | 6.72            | 6.72   | 6.72     | 6.74   | 6.76   | 6.76   | 6.76   | 6.76   | 6.76   | 6.76   | 6.76   | 6.76                  | 81.          |
| 8  | 401471-01-<br>08 | Rahama     | Shaiful            | GS | 6.54            | 6.6    | 6.6      | 6.6    | 6.6    | 6.6    | 6.6    | 6.6    | 6.6    | 6.6    | 6.63   | 6.65                  | 79.          |
| 9  | 401471-01-<br>09 | Nurunnahar | Md.Dulu<br>Hussain | GS | 5.29            | 5.31   | 5.33     | 5.33   | 5.33   | 5.33   | 5.33   | 5.33   | 5.33   | 5.92   | 6.68   | 6.85                  | 67.          |
| 10 | 401471-01-<br>10 | salma      | mahatab            | GS | 5.95            | 5.95   | 5.95     | 5.95   | 5.95   | 5.95   | 5.95   | 5.95   | 5.95   | 5.95   | 5.97   | 5.99                  | 71.          |
| 11 | 401471-01-<br>11 | layla      | shamsul            | GS | 5.22            | 5.22   | 5.22     | 5.22   | 5.22   | 5.22   | 5.22   | 5.22   | 5.22   | 5.22   | 5.22   | 5.22                  | 63.          |
| 12 | 401471-01-<br>12 | lyeesmin   | shorab             | GS | 5.04            | 5.04   | 5.04     | 5.04   | 5.04   | 5.04   | 5.04   | 5.04   | 5.04   | 5.04   | 5.04   | 5.04                  | 60.          |
| 13 | 401471-01-<br>13 | jorina     | asith kumar        | GS | 6.35            | 6.39   | 6.42     | 6.42   | 6.42   | 6.42   | 6.43   | 6.43   | 6.43   | 6.44   | 7.02   | 7.61                  | 79.          |
| 14 | 401471-01-<br>14 | zahanara   | kazal              | GS | 5.52            | 5.56   | 5.56     | 5.58   | 5.61   | 5.63   | 5.63   | 5.64   | 5.66   | 5.66   | 6.57   | 7.49                  | 70.          |
| 15 | 401471-01-<br>15 | kagoli     | shabhanto          | GS | 5.09            | 5.09   | 5.09     | 5.09   | 5.09   | 5.25   | 5.42   | 5.42   | 5.42   | 6.5    | 7.59   | 7.59                  | 69.          |
| 16 | 401471-01-<br>16 | pervena    | israfil            | GS | 6.62            | 6.68   | 6.76     | 6.84   | 6.9    | 6.98   | 7.12   | 7.27   | 7.37   | 7.41   | 8.33   | Total Interes<br>9.34 | Amoun<br>88. |
| 17 | 401471-01-<br>17 | sahida     | jakir<br>Duttop    | GS | 5.02            | 5.02   | 5.02     | 5.02   | 5.04   | 5.06   | 5.06   | 5.08   | 5.1    | 5.94   | 7.19   | 7.61                  | 66.          |
| 18 | 401471-01-<br>18 | minotee    | shapon             | GS | 3.99            | 4.05   | 4.07     | 4.11   | 4.13   | 4.15   | 4.18   | 4.36   | 4.55   | 4.75   | 4.94   | 4.94                  | 52.          |
| 19 | 401471 01-<br>19 | rupa       | shohel             | GS | 1.69            | 1.69   | 1.69     | 1.69   | 1.69   | 1.69   | 1.69   | 1.69   | 1.69   | 1.69   | 1.69   | 1.69                  | 20.          |
| то | I. INTE          | REST AMOU  | INT                |    | 108.59          | 108.95 | 109.20   | 109.47 | 109.73 | 110.20 | 110.78 | 111.33 | 111.77 | 114.55 | 121.03 | 125.01                | 1,34         |
|    | Save             | 🥑 Back to  | Previous           |    | SAVING PI<br>GS | RODUCT | TEREST A | 349.00 |        |        |        |        |        |        |        |                       |              |

\*\*\* **এ ভাবে পর্যায়ব্রুমে প্রতিটি সমিতির সঞ্চয়ের উপর সুদ** Auto Posting **দিতে হলে** Save Button এ ক্লিক করতে **হবে।** 

এর পর Savings interest calculation এর Posting শেষ করে MIS Module এর Day End এবং Month End করতে হবে।

### <u>AIS Module এর কাজং</u>

### Step-1: এর পর ২৯-০৬-২০১৭ইং তারিখে AIS Module থেকে Savings interest calculation এর Auto Voucher সেইভ দিতে হবে।

**Step-2: MIS Report => 4.1.8(a)** Saving Interest Information Report (Financial Year) থেকে ২০১৬-২০১৭ এর Total Interest Amount লিখে নিতে হবে।

Step-3: এর পর নিম্নোক্ত ভাবে Total Interest Amount এর সমপরিমান একটি Journal Voucher করতে হবেঃ

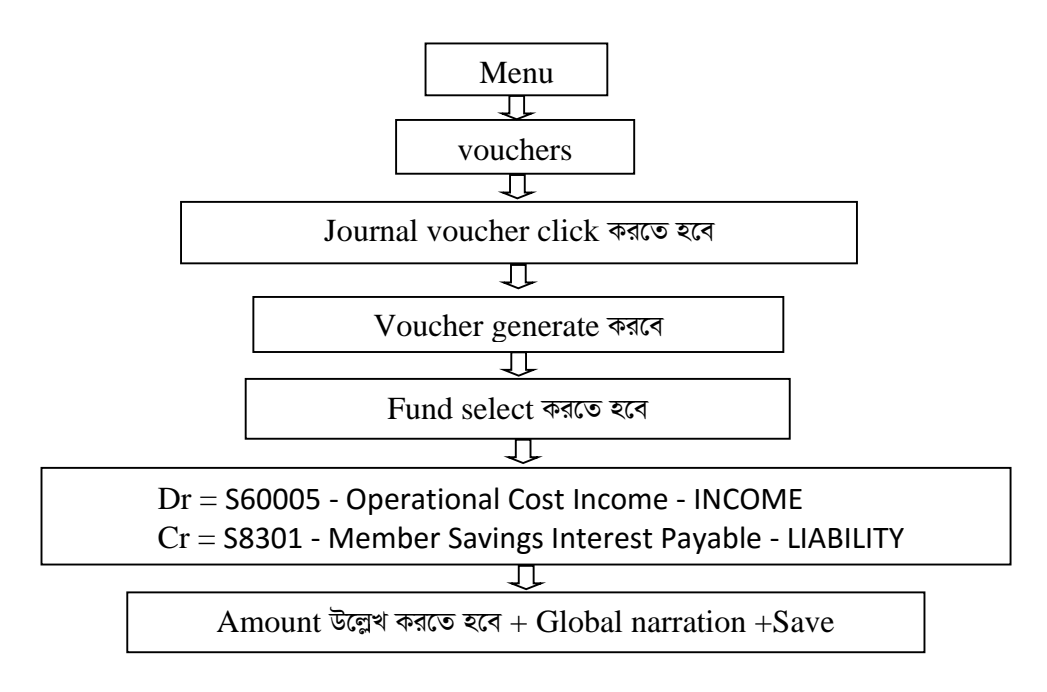

\*\*\* Journal voucher posting শৌষ করে AIS Module এর Day End এবং Month End করতে হবে।